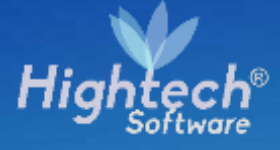

# MANUAL DE USARIO MARCA GENARADOR O NO GENERADOR DE EFECTIVO

UNIVERSIDAD NACIONAL

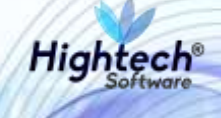

# **TABLA DE CONTENIDO**

| HIS | STORIA E | DE REVISIONES                          | 3  |
|-----|----------|----------------------------------------|----|
| 1   | INTRO    | DUCCIÓN                                | 4  |
| 2   | OBJET    | O                                      | 4  |
| 3   | VISIÓN   | GENERAL                                | 4  |
| 4   | INGRE    | SO A LA APLICACIÓN                     | 4  |
| 5   | GESTIC   | ÓN DE MARCAS DE LOS BIENES             | 5  |
| 5   | i.1 Pai  | rametrización de Criterios de Búsqueda | 5  |
|     | 5.1.1    | Selección de la Empresa                | 6  |
|     | 5.1.2    | Selección de Ítem                      | 6  |
|     | 5.1.3    | Inserción de Placa                     | 7  |
|     | 5.1.4    | Botón Obtener Registros                | 7  |
|     | 5.1.5    | Información Obtenida                   | 8  |
| 5   | 5.2 Ge   | stión de la Marca                      | 8  |
|     | 5.2.1    | Modificación de la Marca de un Bien    | 8  |
|     | 5.2.2    | Modificación del campo Observaciones   | 9  |
| 5   | 5.3 Gu   | ardar Cambios Realizados               | 9  |
|     | 5.3.1    | Selección de Registros Por Guardar     | 9  |
|     | 5.3.2    | Confirmación de Registros Guardados    | 10 |

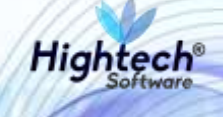

## HISTORIA DE REVISIONES.

| Nombre         | Fecha     | Razón del Cambio       | Versión |
|----------------|-----------|------------------------|---------|
| Sergio Hidalgo | 3/11/2017 | Creación del Documento | 1.0     |
| Sergio Cabezas | 6/11/2017 | Modificación y ajustes | 1.1     |

Hightech

# MANUAL DE USUARIO MARCA GENERADOR O NO GENERADOR DE EFECTIVO

## **1 INTRODUCCIÓN**

En el presente documento se definen los criterios de interacción entre el usuario y la aplicación, en el cual se incluyen las instrucciones necesarias de búsqueda, y de ejecución en la operatividad funcional a lo largo del proceso en la aplicación, una vez se haya ingresado al sistema, al igual que las diferentes opciones que componen la aplicación.

### 2 OBJETO

El objeto del siguiente documento es ofrecer al usuario una guía instructiva sobre las diferentes funcionalidades de la aplicación y su forma correcta de utilización.

# **3 VISIÓN GENERAL**

El presente documento se compone de las funcionalidades implementadas en la aplicación y su respectiva descripción.

# 4 INGRESO A LA APLICACIÓN

El usuario debe seguir la siguiente ruta para acceder a la funcionalidad:

GESTION DE BIENES -> ACTIVOS FIJOS -> SOPORTE -> DETERIORO -> MARCA GEN. EFECTIVO

### Manual de Usuario – Marca Generador o no Generador de Efectivo

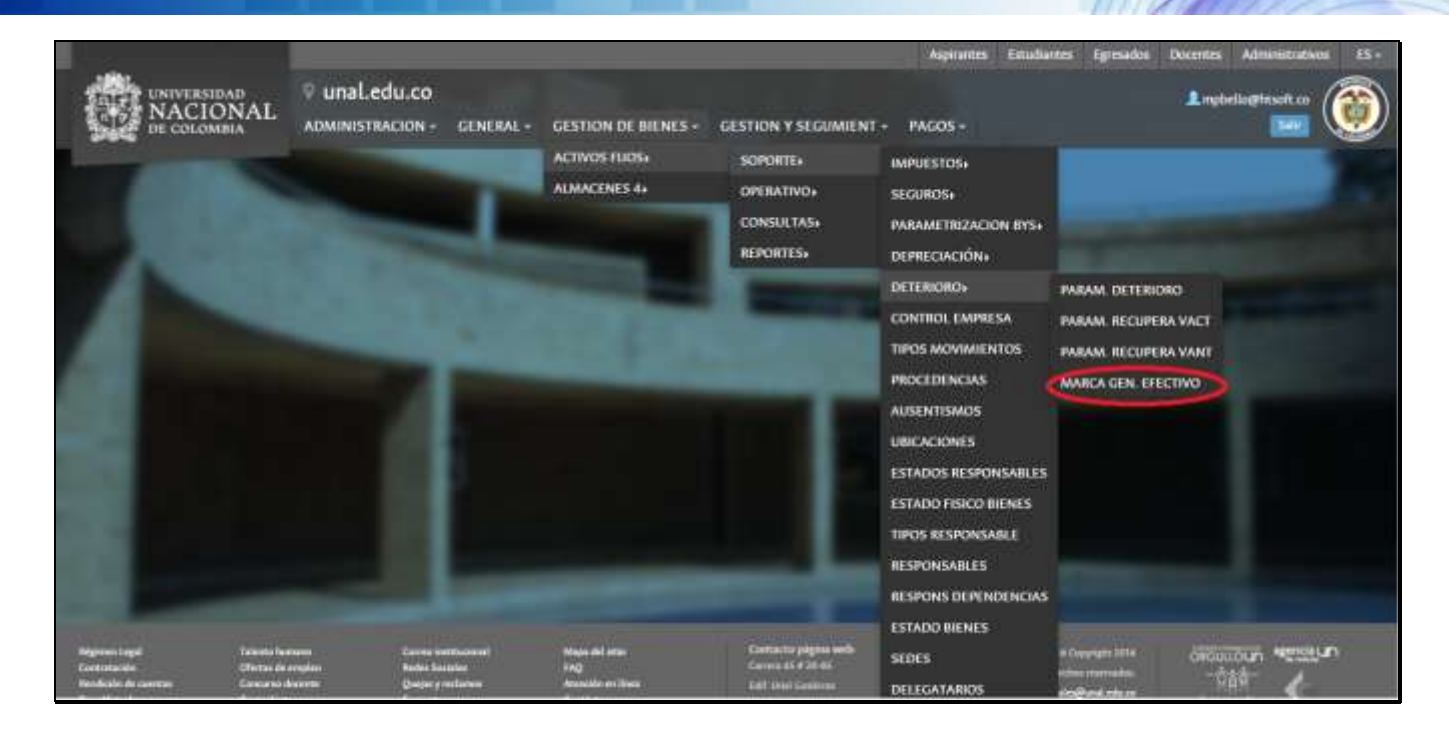

Hight

#### Ilustración 1 Ruta de Acceso

# **5 GESTIÓN DE MARCAS DE LOS BIENES**

Esta funcionalidad permite al usuario consultar y modificar la marca generadora de efectivo de los bienes consultados, acorde a los criterios de búsqueda disponibles.

#### 5.1 Parametrización de Criterios de Búsqueda

A continuación, se describen los criterios de búsqueda de los cuales el usuario dispone para la filtración de bienes.

|                                                                                       | inal.edu.co                             |                                                               |                                                                     |                                                                           | (                           |
|---------------------------------------------------------------------------------------|-----------------------------------------|---------------------------------------------------------------|---------------------------------------------------------------------|---------------------------------------------------------------------------|-----------------------------|
| Usted Està Aquí. Inicio o Bienes Y Se                                                 | rvicios 🖡 Activos Fijos 🔒 Operativo 🧯 C | ambiar Marca Generador De Efect                               | NO 6                                                                |                                                                           |                             |
| Parametrizar Ma<br>Ingresar datos de filtrado para d<br>Logna<br>1001-EMPRESA PRUEBAS | rca Generador<br>obtener registros:     | cción de la empresa asociada a<br>REENCIURIANO<br>Oterren Reg | s los bienes<br>Selección del tipo de item.<br>Para<br>Digitar la p | asociado a los bienes a consultar<br>acid<br>Insercion de<br>bien en part | la placa asociada<br>Scolar |
| EMPRESA                                                                               | - ты                                    | - PLACA                                                       | ··· MARCA                                                           | · OBSERVACIONES                                                           |                             |
| 1001-EMPRESA PRUEBAS                                                                  | 2-TERRENO URBANO                        | Ť                                                             | ().<br>().                                                          | 5 <b>7</b>                                                                | 1.4                         |
| IDDI-ENIPRESA PRUEBAS                                                                 | 2-TERREND URBAND                        |                                                               |                                                                     |                                                                           | -                           |
|                                                                                       |                                         |                                                               |                                                                     |                                                                           |                             |

Ilustración 2 Filtros de Búsqueda

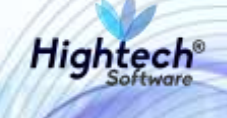

#### 5.1.1 Selección de la Empresa

Al hacer clic en este campo, el usuario podrá visualizar y seleccionar alguna de las empresas disponibles en la lista desplegable. En esta lista se encuentran los identificadores de las empresas asociadas a la universidad, con sus respectivos nombres. Es posible dejar este campo en blanco, y se traerán todos los bienes de todas las empresas.

| Daramo            | trizar Marca (   | `onorador        |              |                   |
|-------------------|------------------|------------------|--------------|-------------------|
| Seleccionar Empre | ·Sā              |                  |              |                   |
|                   |                  |                  | ltem         |                   |
| 1001-EMPRES       | A PRUEBAS        |                  | 2-TERRENO UR | BANO              |
|                   |                  |                  |              |                   |
| 1005-NIVEL C      | ENTRAL UNIMEDIOS |                  |              | Obtener Registros |
| 1002-UNISAL       | UD SEDE BOGOTA   |                  | ~            | PLACA             |
| V 1001-EMPRES     | A PRUEBAS        | 2-TERRENO URBANO |              |                   |

Ilustración 3 Detalle de Lista desplegable de Empresas

#### 5.1.2 Selección de Ítem

El usuario, tras hacer clic sobre este campo, podrá visualizar y seleccionar el ítem sobre el que desea consultar los bienes. La lista desplegada muestra el identificador del ítem, junto con su descripción. Similar al campo anterior, es posible dejar este campo en blanco, y se traerán todos los de todos los ítems asociados a la lista.

| erador      |                      |   |          |
|-------------|----------------------|---|----------|
| ros:        | Seleccionar Item     |   |          |
|             | -                    |   |          |
| <b>•</b>    | 2-TERRENO URBANO     |   |          |
|             | 4-TERRENO RURAL      |   |          |
|             | 12-EDIFICIOS Y CASAS | Ŧ | BSERVACI |
| RENO URBANO |                      |   |          |

#### Ilustración 4 detalle de Lista de Ítems

Manual de Usuario – Marca Generador o no Generador de Efectivo

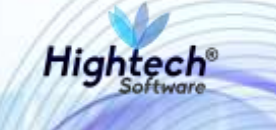

#### 5.1.3 Inserción de Placa

En este campo, el usuario deberá digitar la placa del bien que desea consultar. Igual a los casos anteriores, es posible dejarlo en blanco y se traerán todos los bienes con todas las placas.

|   | Placa |    |
|---|-------|----|
| • | 1001  | \$ |
|   |       |    |
|   |       |    |

Ilustración 5 Detalle de Campo Placa

#### 5.1.4 Botón Obtener Registros

En este campo, al momento de hacer clic, se traerán todos los bienes que correspondan con los filtros ingresados. Recordemos que es posible hacer clic directamente sobre el botón y se obtendrán todos los bienes de todas las empresas y todos los ítems disponibles. Así mismo, es posible hacer uso solo de uno de los 3 filtros, y se traerá toda la información que corresponda con el filtro seleccionado.

|                      |                  |   | Obtene: Reg | interne |       |   |               |   |
|----------------------|------------------|---|-------------|---------|-------|---|---------------|---|
| EMPRESA              | ITTM             | 4 | PLACA       |         | MARCA | ~ | ORSERVACIONES | e |
| 1001-EMPRESA PRUEBAS | 2-TERRENO URBANO |   |             |         |       |   |               |   |
| 1001-EMPRESA PRUEBAS | 2-TERRENO URBANO |   |             |         |       |   |               |   |
| 1001-EMPRESA PRUEBAS | 2-TERRENO URBANO |   |             |         |       |   |               |   |
|                      |                  |   |             |         |       |   |               |   |

Ilustración 6 Detalle de Botón Obtener Registros, acorde a filtros asociados

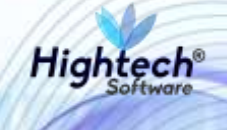

#### 5.1.5 Información Obtenida

| Tras | s realizar             | la        | búsqueda,     | el | usuario                           | podrá          | visualizar         | la         | siguiente       | tabla:               |
|------|------------------------|-----------|---------------|----|-----------------------------------|----------------|--------------------|------------|-----------------|----------------------|
|      | Empresa de los Bi      | enes Enco | ntrados       |    | Obtrac                            | r Registros    | Placa de cada bi   | en enconti | rado Colum      | ina de Observaciones |
|      | MPRESA                 | 3         | пем           |    | - PLACA                           |                | MARCA              |            | - OBSERVACIONES |                      |
| T    | 001-EMPRESA PRUEBAS    |           | 99-ANILLADORA | 1  | 2118641                           |                | GENERA EPECTIVO    | T          |                 |                      |
| 1    | 001-EMPRESA PRUEBAS    |           | 99-ANILLADORA | 1  | 2335224                           |                | NO GENERA EFECTIVO | 1          |                 |                      |
|      | Columna de Selección d | e Bienes  |               |    | tem a <mark>l qu</mark> e corresp | onde cada bien |                    |            |                 |                      |
|      |                        |           |               |    |                                   |                |                    |            |                 |                      |

Ilustración 7 Detalle de La tabla de Resultados

#### 5.2 Gestión de la Marca

Una vez obtenida la información filtrada, es posible visualizar y realizar cambios sobre la marca generadora de los bienes encontrados.

#### 5.2.1 Modificación de la Marca de un Bien

En este punto, tras realizar la consulta sobre los bienes a buscar, si existen registros asociados con los criterios de búsqueda, aparecerán como filas en la tabla de visualización, (ver **Ilustración 7**). En este punto, es posible ver en cada registro su marca respectiva, ilustrada como "GENERA EFECTIVO" O "NO GENERA EFECTIVO". Sin embargo, es posible que existan bienes que no tengan una marca asignada aún, por lo que el campo aparecerá en blanco. Al hacer clic sobre el campo ya mencionado, se desplegarán las opciones de modificación posibles.

| Obtener Registurs    |                |    |          |   |          |    |                       |    |
|----------------------|----------------|----|----------|---|----------|----|-----------------------|----|
| EMPRESA              |                | 14 | PLACA +2 | * | MARCA -1 | 14 | OBSERVACIONES         | ¥  |
| 1001-EMPRESA PRUEBAS | 674-COMPUTADOR |    | 2118999  |   |          |    |                       |    |
|                      |                |    |          |   |          |    | Bien sin marca asigna | da |

Ilustración 8 Detalle de Bien con Marca Generadora en Blanco

Manual de Usuario – Marca Generador o no Generador de Efectivo

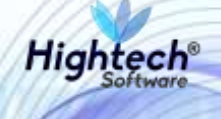

|   | Childreier Registroin |   |                |    |          |   |                                       |   |               |  |
|---|-----------------------|---|----------------|----|----------|---|---------------------------------------|---|---------------|--|
|   | EMPRESA               | - | TTEM           | 73 | PLACA -3 |   | MARCA -                               |   | OBSERVACIONES |  |
| 2 | 1001-EMPRESA PRUEBAS  |   | 574-COMPUTADOR |    | 2116999  | 1 |                                       | • |               |  |
|   |                       |   |                |    |          |   | Genera Efectivo<br>No Genera Efectivo |   |               |  |

Ilustración 9 Detalle de lista Desplegable de Opciones para Marca

En este punto, solo es necesario seleccionar el nuevo valor de la marca, haciendo clic sobre el mismo.

#### 5.2.2 Modificación del campo Observaciones

Una vez seleccionado el nuevo valor de marca, el usuario podrá realizar cambios sobre el campo "OBSERVACIONES" del registro. Es importante resaltar que este campo se habilitará para edición únicamente DESPUES de que se haya realizado un cambio sobre la marca del bien y solamente para ese registro en particular, de lo contrario no será posible para ningún registro obtenido tras la consulta.

|   | Obtener Registros    |                |            |                 |                          |  |  |  |
|---|----------------------|----------------|------------|-----------------|--------------------------|--|--|--|
| ~ | EMPRESA v            | ITEM Y         | PLACA +2 v | MARCA 🕶 🗸 🗸     | OBSERVACIONES ~          |  |  |  |
| ~ | 1001-EMPRESA PRUEBAS | 674-COMPUTADOR | 2118999    | GENERA EFECTIVO | Modificación de la marca |  |  |  |
|   |                      |                |            |                 |                          |  |  |  |

Ilustración 10 Detalle sobre el campo OBSERVACIONES de un registro previamente modificado

#### 5.3 Guardar Cambios Realizados

Tras haber realizado los cambios correspondientes sobre algún registro, el usuario podrá guardar los susodichos a través de la funcionalidad.

#### 5.3.1 Selección de Registros Por Guardar

Para poder guardar todo cambio sobre un registro es necesario seleccionarlo en la columna de selección de ítems (ver **Ilustración 7**). Para ello, basta con hacer clic sobre el registro en la columna previamente mencionada. Es de vital importancia que se seleccionen los registros a guardar o los cambios realizados no se mantendrán.

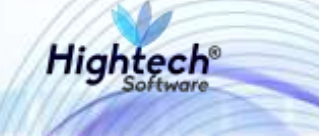

| • | EMPRESA ~             | ITEM 👻         | PLACA +3 ** | маяса 🐂 🛩       | OBSERVACIONES -          |
|---|-----------------------|----------------|-------------|-----------------|--------------------------|
| 1 | DOCT-EMPRESA PRUEBAS  | 874-COMPUTADOR | 2118099     | GENERA EFECTIVO | MODIFICACIÓN DE LA MARCA |
|   | Registro seleccionado |                |             |                 |                          |

Ilustración 11 Detalle sobre Registro Seleccionado

#### 5.3.2 Confirmación de Registros Guardados

Una vez seleccionados los registros correspondientes, para guardar los cambios basta con hacer clic sobre el botón "Confirmar", ubicado en la parte inferior de la tabla de visualización. Cabe resaltar que, de no seleccionar ningún registro, según lo descrito en el paso anterior, saltará en pantalla una advertencia que alertará al usuario al respecto.

| ۲ | EMPRESA ~            | ITEM ~         | PLACA +2 v | MARCA 🐂 🗸 🗸     | OBSERVACIONES ~          |
|---|----------------------|----------------|------------|-----------------|--------------------------|
| * | 1001-EMPRESA PRUEBAS | 674-COMPUTADOR | 2118999    | GENERA EFECTIVO | MODIFICACIÓN DE LA MARCA |
|   |                      |                |            |                 |                          |
|   |                      |                |            |                 |                          |
|   |                      |                |            |                 |                          |
|   |                      |                |            |                 |                          |
|   |                      |                |            |                 |                          |
|   |                      |                |            |                 |                          |
|   |                      |                |            |                 |                          |
|   |                      |                |            |                 |                          |
|   |                      |                |            |                 |                          |
|   |                      |                |            |                 |                          |
|   |                      |                |            |                 |                          |
|   |                      |                | Confirmar  |                 |                          |

Ilustración 12 Detalle sobre Botón Confirmar

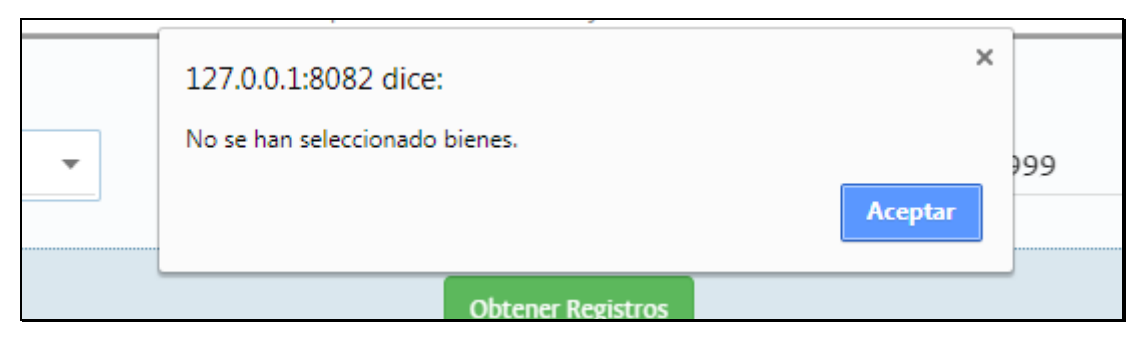

Ilustración 13 Mensaje de Advertencia

En caso contrario, se notificará al usuario que los cambios se han guardado con éxito.

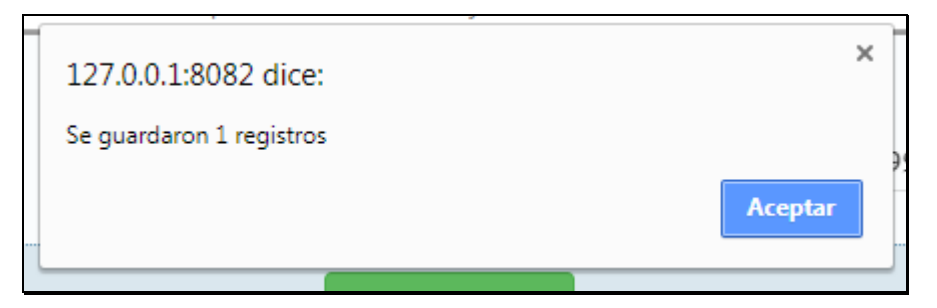

High

Ilustración 14 Mensaje de Confirmación Actualización Exitosa

El paso anterior concluye el proceso, ahora el usuario puede seguir realizando cambios sobre otros registros o regresar a la página principal haciendo clic en el enlace "Inicio".

| Parametrizar Mar                  | <ul> <li>Enlace a página principa</li> <li>Ca Generador</li> </ul> | d.     |              |         |              |   |               |   |
|-----------------------------------|--------------------------------------------------------------------|--------|--------------|---------|--------------|---|---------------|---|
| igresar datos de filtrado para ob | tener registros:                                                   |        |              |         |              |   |               |   |
| Degeta                            |                                                                    | - Rear |              |         | Field        |   |               |   |
| 4                                 | ¥                                                                  |        |              | 4       | 2118999      |   |               |   |
|                                   |                                                                    |        |              |         |              |   |               |   |
|                                   |                                                                    |        | Obtener Regi | atron . |              |   |               |   |
| empresa                           | ~ птам                                                             | 9      | PLACA +j     | - w     | NRCA 🐂       | ~ | OBSERVACIONES | ÷ |
|                                   | and continue to how                                                |        | 7118000      | 24      | NADA PROTING | _ |               |   |

Ilustración 15 Detalle sobre Enlace de Inicio